## ITI メンバー更新のご案内

## ■2021年度のITIメンバーシップの更新手続期限は、12月31日まで■

ITIメンバー更新の期日を迎えられる先生の皆様、

平素より大変お世話になっております。 メンバー更新は12月31日までとなりますので、期日までにお手続きをお願いいたします。

●ご更新手続きはITI Website、もしくは右のQRコードからお願いいたします●

| 1.インターネットに接続                              | 4. ご登録内容を確認 – 登録情報が表示。確認上、 Continue                                                             | で次に。              |  |  |
|-------------------------------------------|-------------------------------------------------------------------------------------------------|-------------------|--|--|
| Google Chrome<br>2.ITI Websiteにログイン       | Select your membership package<br>Confirm additional information Select your membership package |                   |  |  |
| 3.Renew Nowをクリック                          | 3     Select payment type       4     Renewal confirmation                                      | ルダウンより<br>数パッケージを |  |  |
| Your membership will extre soon.          | Membership 2021 + CHF 350<br>Membership 2022 + CHF 350<br>Total CHF 893                         | 選びくたさい            |  |  |
| Do you want to renew your membership now? | 5.パッケージを選ぶ ー プルダウンより選択してください                                                                    |                   |  |  |
| Remind me later Renew now                 | 6. お支払いタイプを確認する – クレジッドカードのみです。チ<br>Continue で次に。                                               | ェックを入れ            |  |  |

7. クレジットカード情報を入力 (日本語の画面に切り替わる場合もあり。)

| Total amount<br>CHF 893.00<br>Offer                                                              | Please select your preferred payment means: Pay with a card |                                                                    | 8.全てを入力し終わったら、確認の上、Buy (買う) をクリック                              |                                    |
|--------------------------------------------------------------------------------------------------|-------------------------------------------------------------|--------------------------------------------------------------------|----------------------------------------------------------------|------------------------------------|
| ITI Membership Package<br>Merchant<br>Saferpay Public Test Account<br>8021 Zürich<br>Switzerland |                                                             | 総額<br>Total amount                                                 | カード情報<br>Card data                                             | VISA                               |
|                                                                                                  | Pay per online payment service                              | CHF 893.00                                                         | Card number * カード番号<br>Valid until *  有効期限                     | 9010 5049 0400 0007<br>10 - 2019 - |
| ●種別を選んでクリック                                                                                      | ■mosterposs<br>軽んでクリック                                      | ITI Membership Package<br>Merchant<br>Saferpay Public Test Account | Owner name * 所有者名<br>Card verification code *<br>カードセキュリティーコード | Yamada Taro<br>392 ?               |

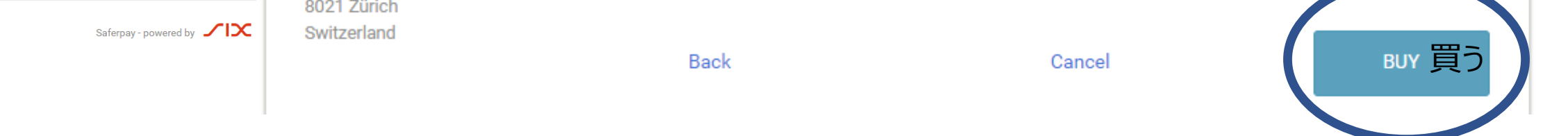

9. Congratulations, your membership has been renewed!!! 右の画面になったら、更新お手続きは完了です。

Continue to profile をクリックして、ご自身のITI Websiteページへ移動

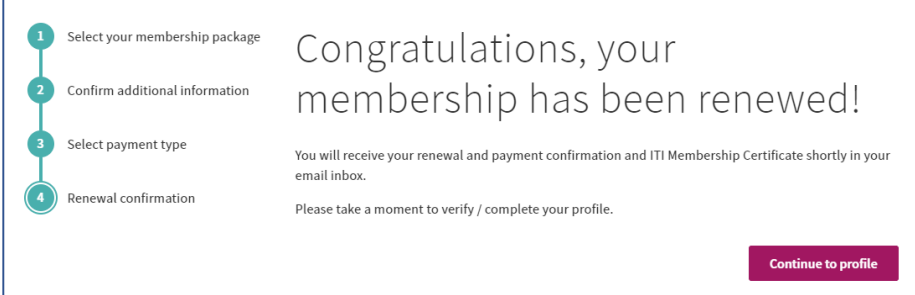

## 【お問い合わせ先】 <u>ITI国内連絡窓口 12月25日 5pmまで</u> Tel:0120-338-755 E-MAIL:iti@ac-square.co.jp 12月25日 5pm以降 / E-MAIL:itisectionjapan2@gmail.com